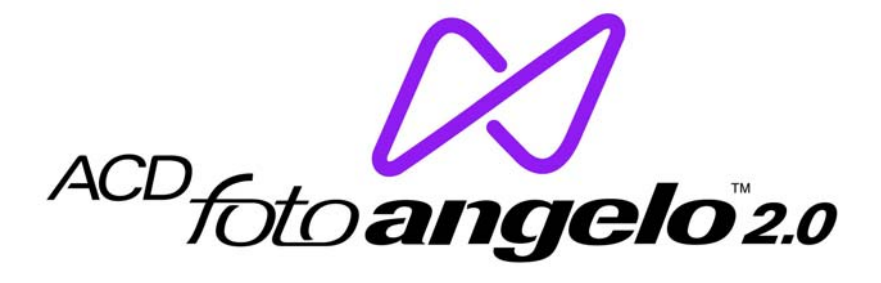

# 使用手冊

| 目錄                       |    |
|--------------------------|----|
| 目錄                       | 0  |
| 歡迎使用 ACD FotoAngelo 2.0  | 3  |
| ACD FotoAngelo 之功能       | 4  |
| ACD FotoAngelo 2.0 之新增功能 | 4  |
| ACD FotoAngelo 之功能       | 4  |
| 開始使用                     | 5  |
| 最低系統要求                   | 5  |
| 啓動 ACD FotoAngelo        | 5  |
| 使用快速啓動對話方塊               | 6  |
| 被支援的媒體格式                 | 6  |
| 選擇一個預設的開始資料夾             | 7  |
| 使用者介面                    | 7  |
| 關於使用者介面                  | 7  |
| 自訂使用者介面                  | 8  |
| ACD FotoAngelo 捷徑按鈕      | 8  |
| 顯示和隱藏工具列                 | 9  |
| 啓用或停用工具列按鈕之標記文字          | 9  |
| 檔案清單檢視模式                 | 9  |
| 建立一個專案                   | 10 |
| 添加或移除圖像                  | 10 |
| 添加多頁面圖檔                  | 11 |
| 編排圖像順序                   | 11 |
| 在檔案清單中預覽一個檔案             | 11 |
| 添加一個空白的投影片               | 11 |
| 添加文字到投影片                 | 12 |
| 設定投影片之時間間隔               | 13 |
| 設定轉場效果                   | 13 |
| 套用縮放度至投影片                | 14 |

### 1

| 改變背景顏色            | 15 |
|-------------------|----|
| 添加音效至專案           | 15 |
| 儲存專案              | 18 |
| 儲存一個專案            | 18 |
| 選擇一個預設的專案資料夾      | 18 |
| 開啓一個專案            | 19 |
| 建立螢幕保護程式或投影片      | 19 |
| 建立一個螢幕保護程式或投影片    | 19 |
| 預覽一個螢幕保護程式或投影片    | 20 |
| 選擇一個預設的創建資料夾      | 20 |
| 指定圖像放映幅面之大小       | 21 |
| 調整 JPEG 創建之儲存設定值  | 21 |
| 檢視投影片             | 22 |
| 播放一個投影片           | 22 |
| 使用投影片播放控制         | 23 |
| 檢視螢幕保護程式          | 23 |
| 安裝一個螢幕保護程式        | 23 |
| 使用螢幕保護程式播放控制      | 24 |
| 移除 ACD FotoAngelo | 24 |
| 移除                | 24 |
| 連絡 ACD Systems    | 25 |
| 索引                | 26 |

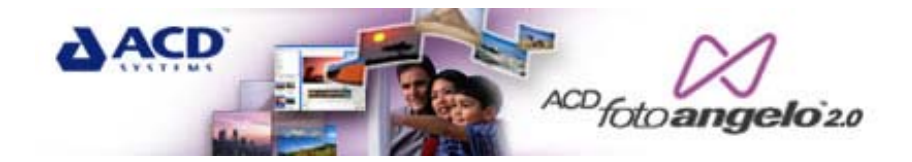

## 歡迎使用 ACD FotoAngelo 2.0

ACD FotoAngelo 2.0 是一個建立投影片和螢幕保護程式的工具。您可以 選擇您最喜歡的背景顏色,在您的圖像中插入文字和音樂,或其他音效以 傳遞重要的資訊或設定合適的簡報氛圍。ACD FotoAngelo 還包括20多 種轉場效果。

加好圖像和音效檔後,就可以建立螢幕保護程式或投影片,或將之儲存起來供下一次編輯使用。您可以和您的家人、朋友、同事共用投影片和螢幕保護程式,作爲一個可執行檔,他們不需要 FotoAngelo 也能檢視您的作品。

## ACD FotoAngelo 之功能

ACD FotoAngelo 是一個靈活易用的投影片和螢幕保護程式之創建工具, 能爲您提供各種各樣的工具用來建立奇特而有好玩的專案。

## ACD FotoAngelo 2.0 之新增功能

- 在資料夾樹中搜尋一個資料夾,並在新的檔案清單中檢視縮圖。
- 使用新的創建精靈快速建立螢幕保護程式和投影片。
- 顯示或隱藏 FotoAngelo 其他窗格以擴大目前之工作區。
- 可以加入多頁面圖像到螢幕保護程式和投影片中。

### ACD FotoAngelo 之功能

- 建立螢幕保護程式和投影片之可執行檔, 使您能夠將之和家人、朋友或同 事共用 - 他們不需要 FotoAngelo 就能觀看您的作品。
- 可為投影片和螢幕保護程式添加 20 多種轉場效果。
- 可以插入音樂和聲音剪輯,也可以加入幽默而有用的文字資訊,以提昇您的簡報品質。
- 即可自動放映也可手動放映。
- 若和 ACDSee 5.0 一起安裝使用,可以支援 50 多種圖像格式,若只使用獨立版,可支援 9 種通用的圖像格式,包括:BMP、EMF、GIF、JPEG、PCX、PNG、TGA、TIFF 和 WMF。
- 可插入附帶文字的空白的投影片,用來解說您的簡報。
- 可設定音效檔的音量控制。

## 開始使用

## 最低系統要求

若要使用 ACD FotoAngelo 建立投影片或螢幕保護程式,您的電腦系統必 須包含以下元件:

### 硬體

- Pentium class processor
- 64 MB 記憶體
- 15 MB 的自由硬碟空間
- **256** 色或高彩顯示卡

### 軟體

- Windows® 98, ME, NT 4.0 Service Pack 6, 2000, XP
- 若為非英文版,則 MS Windows 98 必須是第二版
- Microsoft® Internet Explorer 4.0.2

#### 備註:

對於大尺寸圖像或大量圖像而言,使用超過以上要求的系統可以加快顯示 速度。

## 啓動 ACD FotoAngelo

安裝好 ACD FotoAngelo 後,就會在桌面和開始功能表上出現一個程式圖示。

要啓動 ACD FotoAngelo , 執行以下之一:

- 在螢幕上按二下 ACD FotoAngelo 圖示。
- 按一下開始 功能表按鈕。然後按一下 程式 | ACDSystems | ACD FotoAngelo 2.0。

## 使用快速啓動對話方塊

您可以設定『快速啓動對話方塊』,使之在您啓動 ACD FotoAngelo 時自動開啓。快速啓動對話方塊包含幾個捷徑進入以下通用的作業狀態:

- 建立一個新專案
- 載入一個現有的專案
- 載入一個最近使用過的專案

啓動 ACD FotoAngelo 時,總要顯示『快速啓動對話方塊』:

- 1. 按一下 說明 | 快速啓動。
- 2. 選擇啓動時顯示快速開啓。

## 被支援的媒體格式

以下檔案格式可用於 ACD FotoAngelo 專案。若您的電腦上安裝有 ACDSee 或其他的 ACD 公司的程式,則 ACD FotoAngelo 也將支援那 些程式所支援的檔案格式。

### 圖檔格式

| BMP  | Windows 點陣圖檔            | Windows 和 OS/2; 2/8/16/24/32 |
|------|-------------------------|------------------------------|
|      |                         | bpp;RLE 與非壓縮檔                |
| EMF  | 增強型中繼檔格式                | Win32 可放置式中繼檔                |
| GIF  | 圖形交換格式                  | 單頁及動畫;87a 及 89a              |
| JPG  | JPEG JFIF               | JFIF 和 Adobe CMYK            |
| PIC  | SoftImage/Pegasus PIC   | 支援所有次類型的圖檔                   |
| РСХ  | ZSoft Publisher         | 支援所有次類型的圖檔                   |
|      | Paintbrush              |                              |
| PNG  | 是 【Portable Network     | 支援所有次類型的圖檔                   |
|      | Graphics】縮寫             |                              |
| TGA  | Targa TGA               | 支援所有次類型的圖檔                   |
| TIFF | 是 【Tag Image File       | 支援多頁面圖檔                      |
|      | Format】縮寫               | 支援多頁面文件                      |
| WMF  | Windows Metafile Format | Win 3.x 可放置式中繼檔              |
|      |                         |                              |

### 音效格式

| MID | MIDI 序列 | 在預覽區以媒體控制介面放映 |
|-----|---------|---------------|
| MP3 | MP3 音效  | 在預覽區以媒體控制介面放映 |
| WAV | WAV 音效  | 在預覽區以媒體控制介面放映 |

### 選擇一個預設的開始資料夾

當您第一次啓動 ACD FotoAngelo 時,預設的開始資料夾就是您想要在檔案清單中顯示的那個資料夾。

改變預設的開始資料夾:

- 1. 按**工具 | 選項**。
- 2. 選擇瀏覽內容頁面。
- 3. 按一下瀏覽。
- 4. 瀏覽到一個新的預設開始資料夾:
- 5. 按一下確定。

### 使用者介面

## 關於使用者介面

ACD FotoAngelo 之使用者介面包含一個工具列、一個資料夾樹、檔案清單、預覽窗格、選項窗格、選片台和一個選曲台。 下面說明使用者介面之不同元件:

- 工具列: 位於應用程式上方,包含多個捷徑按鈕用來儲存或創建螢幕保 護程式或投影片。
- *資料夾樹*:類似於視窗之檔案總管,此元件列明您的電腦上的全部資料 夾。當您選定了一個資料夾後,其內容將被顯示在檔案清單中。
- 檔案清單:此元件顯示一個資料夾的內容。您可以從檔案清單中拖動一個檔案到選片台或選曲台將之加到專案中。
- <u>預覽窗格</u>:此窗格顯示被選的圖像。您可以使用位於窗格底部的播放控 制來預覽您的專案。

- *選項窗格*: 此窗格包含四個下拉式控制台,可以顯示螢幕保護程式或投影片使用的各種不同的選項。
- *選片台*:此區域顯示專案中包含的圖檔。您可以拖放圖像到一個新的位置以便改變圖像在投影片中的順序。
- 選曲台: 此區域顯示專案中包含的音效檔。

## 自訂使用者介面

您可以顯示或隱藏 ACD FotoAngelo 中不同的窗格以便擴大您目前正在 使用的那個窗格。

## 顯示或隱藏一個窗格:

★ 按一下窗格旁邊的點狀列。

## ACD FotoAngelo 捷徑按鈕

ACD FotoAngelo 捷徑按鈕提供通往常用功能的捷徑。

工具列捷徑按鈕

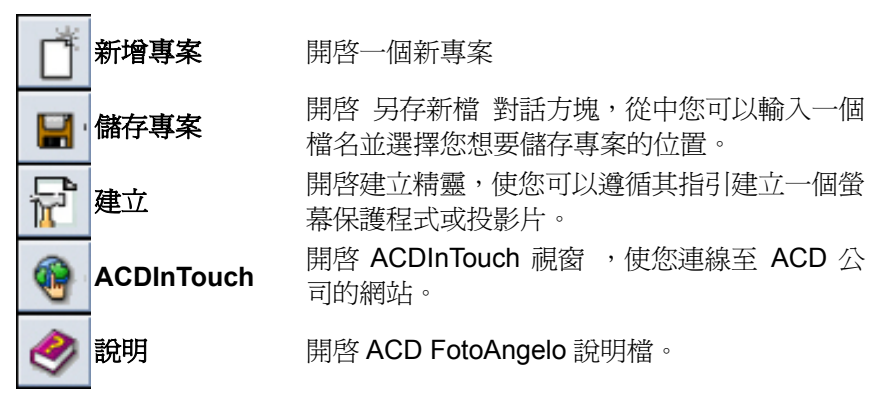

## 選編台捷徑按鈕

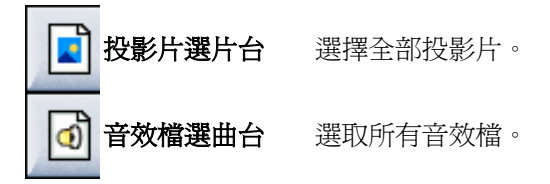

### 顯示和隱藏工具列

您可以隱藏 ACD FotoAngelo 之工具列,以便騰出更多空間給檔案清單、 選項窗格、選曲台和選片台使用。

顯示或隱藏工具列:

按檢視 | 工具列。

## 啓用或停用工具列按鈕之標記文字

您可以啓用或停用工具列按鈕標記:

#### 啓用或停用工具列按<del>鈕</del>標記:

- 1. 在工具列上按滑鼠右鍵。
- 2. 選擇 按鈕標記,在下拉式功能表中,選擇無標記。

#### 檔案清單檢視模式

#### 關於檔案清單檢視模式

在檔案清單中,可以選擇五種不同的檢視模式。

**縮圖** 以欄列的方式顯示小的預覽圖。在預設狀態下,也顯示檔案 的畫素(只限圖檔)、日期和檔名。

大圖示 以欄列的方式顯示能夠指明檔案類型的大圖示,包括檔名。

**小圖示** 以欄列的方式顯示能夠指明檔案類型的小圖示,包括檔名。

**檔案清單** 以清單方式顯示圖像,可以指明檔案類型。此檢視模式也顯 示檔名。

#### **詳細資料** 以清單方式顯示圖像,可以指明檔案類型。此模式也顯示檔 名、大小、類型、日期、檔案內容和檔案說明。

9

## 選擇一個檔案清單檢視模式

在檔案清單中,可以選擇五種不同的檢視模式。 選擇一個檔案清單檢視模式:

- 1. 執行以下之一:
  - 按 檢視。
  - 滑鼠右按檔案清單。
- 2. 選擇以下之一:
  - 縮圖
  - 大圖示
  - 小圖示
  - 清單
  - 詳細資料

## 建立一個專案

## 添加或移除圖像

透過拖放作業,您可以快速地在專案中添加或移除圖像。 添加一個或多個圖像到投影片選片台:

- 1. 在檔案清單中選擇 一個或多個圖像 。
- 2. 將圖像拖放到投影片選片台。

#### 從投影片選片台移除一個或多個圖像:

- 1. 在投影片選片台中選擇 一個或多個圖像 。
- 2. 按鍵盤上 Delete 鍵。

## 添加多頁面圖檔

ACD FotoAngelo 支援多頁面圖檔。 添加一個多頁面圖檔:

- 1. 在檔案清單中選擇一個多頁面圖檔。
- 2. 將此多頁面圖檔拖放到選片台。

### 編排圖像順序

您可以改變選片台中的圖檔的順序。 改變選片台中的圖檔的順序:

- 1. 選取一幅圖像。
- 2. 將之拖放到選片台上的一個新位置。

### 在檔案清單中預覽一個檔案

在將之加入到選片台或選曲台之前,您可以預覽檔案清單中的任何圖檔或 音效檔。

#### 預覽檔案清單中的一個圖檔或音效檔

雙按檔案清單中某個檔案。該物件就會在預覽窗格中顯示。

#### 備註:

若預覽音效檔,在檔名出現在預覽窗格後,按一下**開始** 按鈕就可以開始播 放。

### 添加一個空白的投影片

您可以在選片台中加入一個空白的圖片,然後在上面加入文字。您可以使 用在圖片上添加文字同樣的的方法,在一個空白的投影片中 添加文字。 添加一個空白的投影片到選片台:

使用滑鼠右鍵按一下選片台 然後選擇添加一個空白的投影片。

## 添加文字到投影片

您可以將文字加到圖像投影片或空白的投影片中。文字可被加到單獨圖片中,或將之設定為預設的文字,加到全部圖片上。

#### 添加文字到一個或多個投影片:

- 1. 選取一個或多個圖像。
- 2. 選擇文字下拉式控制台。
- 3. 在文字欄位,輸入您想要顯示的文字。
- 4. 按一下 **字型** 按鈕。
- 5. 在字型對話方塊中,修改字型樣式、大小或外觀。
- 6. 按一下 位置 下拉式箭頭並選擇一種對齊方式。

#### 設定文字爲專案的預設文字:

- 1. 按**工具 | 選項**。
- 2. 選擇專案之文字內容頁面。
- 3. 在文字欄位,輸入您想要顯示的文字。
- 4. 按一下 **字型** 按鈕。
- 5. 在字型對話方塊中,修改字型樣式、大小或外觀。
- 6. 按一下 位置 下拉式箭頭並選擇一種對齊方式。
- 7. 按一下確定。

#### 備註:

若將文字設為專案之預設文字,則此種變化會影響到任何新加入到專案中的圖片。而在此之前已經存在於專案中的圖片則不受影響。

## 設定投影片之時間間隔

您可以以秒爲單位,指定程式在放映下一張圖片之前所要等待的時間間隔。 此選項既可用於整個專案,也可用於單個圖片。

#### 設定專案之預設時間間隔:

- 1. 按**工具 | 選項**。
- 2. 選擇專案圖像內容頁面。
- 3. 在 延時 欄位, 輸入您想要的秒數。
- 4. 按一下 確定。

#### 設定一個或多個圖片之間的時間間隔:

- 1. 在選片台,選擇一個或多個圖像。
- 2. 選擇圖像下拉式控制台。
- 3. 在 延時 欄位, 輸入您想要的秒數。

#### 設定轉場效果

FotoAngelo 提供 25 種不同的轉場效果,可以用來表現上下投影片之間 的切換形式,以期產生獨特而又有趣的專案。轉場效果可被加到單獨圖片 中,或將之設定為預設之效果,套用至全部圖片上。

#### 爲一個或多個圖像設定轉場效果:

- 1. 在投影片選片台中選擇 一個或多個圖像 。
- 2. 選擇轉場效果下拉式面板控制台。
- 3. 從轉場效果之清單中選擇一種轉場效果。

#### 爲專案中全部圖像設定隨機的轉場效果:

- 1. 選擇 工具 | 選項。
- 2. 選擇專案轉場內容頁面。
- 3. 選擇或清除其中的轉場效果。
- 4. 按一下 確定。

備註:

若不需要在不同的圖片中使用切換效果,則選擇 無轉場效果 核取方塊。

## 套用縮放度至投影片

您可以套用不同的縮放度至投影片,以決定其展示方式。大於螢幕的圖像會被自動縮小到和螢幕一致。

#### 縮放專案中全部圖像:

- 1. 按**工具 | 選項**。
- 2. 選擇專案圖像內容頁面。
- 3. 選擇以下縮放選項之一:
- 4. 按一下 確定。

#### 縮放一個或多個圖像

- 1. 選取一個或多個圖像。
- 2. 選擇圖像下拉式控制台。
- 3. 選擇縮放選項之一。
- 4. 按一下 確定。

### 縮放選項

以下是三個縮放選項之說明。

| 正常      | 以原始大小顯示圖像。不套用縮放。 若圖像大於螢幕,則將之縮小之符合螢幕。                            |
|---------|-----------------------------------------------------------------|
| 縮放至最適   | 按投影片所容納的最大尺寸調整圖像大小。                                             |
| 縮放至一定比例 | 在 5 和 100 之間縮放圖像。最小的可能縮放度<br>是 5,數值為 100 時表示符合螢幕大小的圖像<br>之最大尺寸。 |

### 改變背景顏色

當一幅圖像的幅面小於整個螢幕時,您可以選擇背景顏色使之塡滿圖像周圍的空白區域。

設定一個預設的背景顏色:

- 1. 按一下**工具 | 選項**。
- 2. 選擇專案之文字內容頁面。
- 3. 按一下背景顏色按鈕。
- 4. 選擇一種顏色。
- 5. 按一下 確定。

#### 爲一個或多個圖像設定背景顏色:

- 1. 在投影片選片台中選擇 一個或多個圖像 。
- 2. 選擇文字下拉式面板。
- 3. 按一下背景顏色 按鈕。
- 4. 選擇一種顏色。
- 5. 按一下確定。

### 添加音效至專案

## 添加一個音效檔

FotoAngelo 可以支援多種類型的音效檔 (如:wav,.mp3,.mid)。您既可 以為整個專案設定背景音樂,也可以為其中某個或某幾個圖片設定背景音 樂。加入一個音效檔時,您也可以設定其音量。

#### 設定背景音效:

- 1. 在檔案清單中選擇一個或多個音效檔。
- 2. 將之拖放到選曲台。

#### 爲某個特定的圖片加入音效:

- 1. 在檔案清單中選擇一個音效檔。
- 2. 將之拖放到選片台中的某個圖片上。此圖片上面將會出現一個音效圖示。

#### 註:

- 若音效檔的檔名長度超過 70 個字符,則不能加入。遇到這樣的問題時, 建議使用較短的檔名更名之。
- 若整個專案使用背景音樂,而其中的某些圖片也有單獨的音效,則在播放 投影片或螢幕保護程式時會同時播放兩個音效檔,除非您選擇了 停止背 景音效 選項。

### 設定音量

您可以設定背景音效和個別圖檔內嵌音效的音量。在 ACD FotoAngelo 中 最響的音量設定也就是視窗系統中所設定的音量。若需要更大的音量,您 必須調整視窗系統音量設定值。

若整個專案使用背景音樂,而其中的某些圖片也有單獨的音效,則在播放 投影片或螢幕保護程式時會同時播放兩個音效檔,除非您選擇了停止背景 音效 選項。

#### 設定背景音效之音量:

- 1. 在選曲台選擇一個或多個音效檔。
- 2. 移動 音量 滑條,向左降低音量,向右則加大音量。

#### 設定圖檔內嵌音效之音量:

- 1. 在投影片選片台中選擇 一個或多個附帶內嵌音效的圖像 。
- 2. 選擇音效下拉式控制台。
- 3. 移動 音量 滑條,向左降低音量,向右則加大音量。

#### 停止背景音效:

- 1. 選擇您想要停止其背景音效的圖片。
- 2. 選擇音效下拉式控制台。
- 3. 選擇了**停止背景音效** 核取方塊。

## 使用內嵌有音效的圖檔

當您將內嵌有音效的圖檔加到您的專案時,只有在放映此圖像時,內嵌的音效才被播放,而不是針對整個專案。

#### 添加一個內嵌有音效的圖檔:

將內嵌有音效的圖檔拖放到選片台。 圖像上面會顯示一個音效圖示。

#### 使用內嵌音效以外的其他音效檔:

將一個音效檔拖放到某個帶有內嵌音效的圖片上。當投影此圖片時,就會播放新的音效檔。

#### 復原到原先的內嵌音效檔:

使用滑鼠右鍵按一下圖片並選擇移除被選的圖檔之內嵌音效。

#### 備註:

若您要從圖片上移除了音效檔(即不再有音效檔和此圖片相關聯),又要 恢復使用原先的內嵌音效,則可以使用滑鼠右鍵按一下圖片並選擇 使用圖 檔原有的內嵌的音效

## 停止背景音效

若整個專案使用背景音樂,而其中的某些圖片也有單獨的音效,則在播放 投影片或螢幕保護程式時會同時播放兩個音效檔,除非您選擇了停止背景 音效 選項。

#### 停止背景音效:

- 1. 選擇您想要停止其背景音效的圖片。
- 2. 選擇音效下拉式面板。
- 3. 選擇 停止背景音效。

### 編排音效檔順序

您可以改變選曲台中的音效檔的順序。

#### 改變選曲台中的音效檔的順序:

1. 選擇一個音效檔

2. 將之拖放到選取台上的一個新位置。

### 移除一個音效檔

您可以移除整個專案所使用的或內嵌於某個圖片上的音效檔。 移除一個專案音效檔:

1. 在選曲台選擇一個或多個音效檔。

2. 按鍵盤上 Delete 鍵。

#### 移除一個內嵌音效檔:

- 1. 使用滑鼠右鍵按一下選片台中包含有內嵌音效的圖片。
- 2. 選擇 移除被選的圖檔之內嵌音效。

#### 儲存專案

## 儲存一個專案

當您啓動 FotoAngelo 後,就會開啓一個新專案。您可以儲存目前的專 案,包括圖檔、音效檔以及您在選項中所做過的任何變化,以便以後使用。 專案以 .fap 為副檔名加以儲存。

#### 儲存一個專案:

- 1. 按一下檔案 | 另存新專案。
- 2. 輸入一個檔名並選擇您想要儲存專案的位置。
- 3. 按一下 存檔。

### 選擇一個預設的專案資料夾

預設的專案資料夾決定在硬碟中的哪個位置儲存您的專案。 改變預設的專案資料夾:

#### 1. 按**工具 | 選項**。

2. 選擇專案內容頁面。

- 3. 按一下瀏覽。
- 4. 瀏覽到一個新位置。
- 5. 按一下 確定。

### 開啓一個專案

當您開啓一個專案時,專案中所用的圖像和音效檔的位置必須和上一次儲存專案時它們各自在硬碟中的位置相一致。

#### 開啓一個專案:

按一下 檔案 並執行以下之一:

- 按一下 開啓 專案, 在開啓對話方塊中,瀏覽到專案檔所在位置。選 擇您的專案檔並按一下 確定。
- 在檔案功能表中,從最近使用過的專案中選擇一個專案檔。

#### 開啓老舊的專案

您可以使用 ACD FotoAngelo 2.0 來開一個啓由 ACD FotoAngelo 1.0 或 1.1 建立的專案,不過,不可以再將專案儲存成為 ACD FotoAngelo 1.0 或 1.1 版本的專案格式。

### 建立螢幕保護程式或投影片

### 建立一個螢幕保護程式或投影片

ACD FotoAngelo 可以從同樣的專案中建立一個投影片和螢幕保護程式。 建立一個投影片或螢幕保護程式:

- 1. 執行以下之一:
  - 按一下 創建 按鈕。
  - 按一下工具 | 創建。
- 2. 按照精靈之指引建立螢幕保護程式或投影片

### 創建精靈之選項

以下清單說明您可以建立的各種不同的螢幕保護程式和投影片。

**投影片** 使用 .exe 為副檔名建立一個可執行之投影片檔。 若要檢視投影片,請雙按該檔案。

**螢幕保護程式** 使用.scr 為副檔名建立一個螢幕保護程式。若要 使用此檔案,您必須將之放在視窗系統中儲存類似 檔案所用的資料夾中。

**螢幕保護安裝程式** 使用 .exe 為副檔名建立一個可執行螢幕保護程式。此檔包含一個螢幕保護程式和一個安裝程式。 若要使用此檔案,雙按之並遵循安裝指引安裝螢幕 保護程式。

### 預覽一個螢幕保護程式或投影片

在建立螢幕保護程式或投影片之前,您可以先預覽之。 預覽專案中全部投影片:

- 1. 按一下選片台旁邊的投影片按鈕。
- 2. 在預覽視窗,按一下播放按鈕。

#### 預覽一組圖像:

- 1. 在投影片選片台中選擇 一個或多個圖像 。
- 2. 在預覽視窗,按一下播放按鈕。

### 選擇一個預設的創建資料夾

預設的創建資料夾決定在硬碟中的哪個位置儲存您的螢幕保護程式和投影片檔案。

改變預設的創建資料夾:

- 1. 按工具 | 選項。
- 2. 選擇創建內容頁面。
- 3. 按一下**瀏覽**。
- 4. 瀏覽到一個新位置。

#### 5. 按一下確定。

### 指定圖像放映幅面之大小

您可以選擇六種不同的尺寸來設定投影片之最大幅面。 指定圖像放映幅面之大小:

- 1. 按工具 | 選項。
- 2. 選擇建立圖像內容頁面。
- 3. 按一下 圖像大小 下拉式箭頭並選擇以下之一:
  - 實際圖像大小
  - 640 x 480
  - 800 x 600
  - 1024 x 768
  - 1280 x 960
  - 1600 x 1200

### 調整 JPEG 創建之儲存設定值

JPEG 創建之儲存設定值被用來壓縮和儲存專案圖像。只建議那些具有 JPEG 壓縮經驗的使用者調整這些設定值。

#### 修改 JPEG 創建之儲存設定值:

- 1. 按一下**工具 | 選項**。
- 2. 選擇創建圖像內容頁面。
- 3. 按一下 **設定值** 按鈕。
- 4. 修改您想要改變的設定值。
- 5. 按一下確定。

### JPEG 設定値之說明

以下清單說明您可以用來壓縮和儲存圖像的各種不同的 JPEG 創建之儲存設定值。

- 最佳壓縮/最佳品質 指定 JPEG 品質和壓縮度。圖像品質越高,壓縮 程度就越低。壓縮程度越高,圖像品質就越低。 漸進式編碼 在低頻寬網路上接收圖像時,可以更快顯像,但 在本機解碼時,會導致速度下降。有助於提昇壓 縮程度而不至於因影響圖像品質。可能不相容於 某些老式的軟體。
- **佳化霍夫曼編碼** 佳化霍夫曼編碼表以提高壓縮程度。雖然此類編 碼不會影響圖像品質,但需要稍微多花一點時 間,並可能不相容於老式軟體。
- **2:1 水平顏色代碼取樣**使用一個橫軸之 2:1 的因數來對顏色管道取子 樣。以犧牲圖像之精度爲代價建立較小的圖像。
- **2:1 垂直顏色代碼取樣**使用一個縱軸之 2:1 的因數來對顏色管道取子 樣。以犧牲圖像之精度爲代價建立較小的圖像。

### 檢視投影片

### 播放一個投影片

建立投影片後,就可以在電腦上放映,或將之送給您的朋友和家人。您的電腦上不需要有 ACD FotoAngelo 也可以放映投影片。

#### 放映一個投影片:

找到 .exe 檔案然後雙按該檔案。

## 使用投影片播放控制

您可以使用滑鼠或鍵盤手動停止、向前或向後切換投影片。 前進到下一個圖片:

按一下 **空格** 鍵、Page Down 鍵、或按一下滑鼠左鍵。 回到上一張圖片:

按一下 Backspace 鍵、Page Up 鍵、或按一下滑鼠右鍵。 結束投影片:

按 Esc 鍵。

### 檢視螢幕保護程式

### 安裝一個螢幕保護程式

您可以將螢幕保護程式儲存成兩種不同的檔案格式:.scr 和 .exe. 您可以 配置電腦的顯示設定值,將螢幕保護程式(兩種格式均可)設定為預設程 式。

您的電腦上不需要有 ACD FotoAngelo 也可以安裝螢幕保護程式。

安裝一個 .exe 螢幕保護程式檔案並將之設為預設值:

- 1. 找到 .exe 檔案然後雙按該檔案。
- 若要讓您的螢幕保護程式做為預設的程式使用,則選擇 設為預設之螢幕 保護程式。
- 3. 按一下 確定。

#### 設定一個 .scr 螢幕保護程式做為預設的程式:

- 1. 在桌面上按滑鼠右鍵。
- 2. 按一下 內容。
- 選擇 螢幕保護程式 頁籤,配置其設定値使得 FotoAngelo 螢幕保護程 式被選為預設的程式。
- 4. 按一下 確定。

## 使用螢幕保護程式播放控制

當您的視窗系統的設定值規定的時間長度過後,FotoAngelo 螢幕保護程式就會啓動。您可以使用滑鼠或鍵盤手動停止螢幕保護程式。

#### 停止螢幕保護程式:

按一下滑鼠或按一下鍵盤上任意一個鍵。

## 移除 ACD FotoAngelo

## 移除

您可以從系統中移除此程式: 移除程式:

- 1. 開啓視窗的控制台。
- 2. 按二下新增/移除程式。
- 3. 在清單中找出應用程式名稱後按滑鼠二下。
- 4. 循著移除精靈的指引完成移除。

## 連絡 ACD Systems

要獲取最新的連絡地址,請造訪以下網頁:

### www.ACDSYSTEMS.com/english/company/contact-us.htm

### 軟體更新

可以從下列網址獲得更新軟體:

#### www.ACDSYSTEMS.com/english/downloads

若要 ACD 公司產品的最新消息,請按工具列上方的的 ACD 按鈕。若尚未連線網際網路,請以後再試。

我們的網址是: www.ACDSYSTEMS.com.

# 索引

| A               |        |
|-----------------|--------|
| ACD Systems     | 25     |
| ACDInTouch      | 8      |
| E               |        |
| exe             | 19, 23 |
| exe 檔案          | 19     |
| F               |        |
| fap             |        |
| J               |        |
| JPEG            |        |
| 修改              |        |
| JPEG 創建儲存之設完值   | 21     |
| M               |        |
| mn3             | 15     |
| 二単二             |        |
|                 | 0      |
|                 |        |
| 山田文教            | 47     |
| 内散音效            |        |
| <u>五</u> 劃      |        |
| 功能              | 4      |
| 六劃              |        |
| 字型              | 12     |
| 安裝              | 23     |
| 螢幕保護程式          | 23     |
| 老版本之檔案          | 19     |
| 自訂              |        |
| 使用者介面           | 8      |
|                 |        |
|                 | 12     |
| 处时              |        |
| <b>欣吠悟闺</b> 之入小 |        |
| 空日投影斤           |        |
| 添加              | 11     |
| 九劃              |        |
| 建立專案            | 8      |
| 按鈕              | 9      |
| 標記              | 9      |
|                 |        |

| 背景音效                                            |                                    |                                        | 17            |
|-------------------------------------------------|------------------------------------|----------------------------------------|---------------|
| 音效                                              |                                    |                                        | 5, 16, 17, 18 |
| 檔案順序                                            |                                    | -,                                     |               |
| 音动樘                                             |                                    |                                        | 18            |
| 私降                                              |                                    |                                        |               |
| 这些"                                             |                                    |                                        |               |
| 上劃                                              |                                    |                                        |               |
| 「町」                                             |                                    |                                        | 6             |
|                                                 | ■ <del>你家 የ</del> 个 一 <del>」</del> |                                        | 0             |
| 你又饭又饭的 <b>笨</b> 脑                               | 到留作了人                              |                                        | 0             |
| 十一劃                                             |                                    |                                        | 10            |
| 停止育意首效                                          |                                    |                                        |               |
| 停止顔色                                            |                                    |                                        |               |
| 添加                                              |                                    |                                        | 10, 15        |
| 音效檔                                             |                                    |                                        | 15            |
| 圖像                                              |                                    |                                        | 10            |
| 連絡                                              |                                    |                                        | 25            |
| ACD System                                      | າຣ                                 |                                        | 25            |
| 十二劃                                             |                                    |                                        |               |
| 最低系統要求                                          |                                    |                                        | 5             |
| 創建                                              |                                    |                                        | 19, 20        |
| 創建精靈                                            |                                    |                                        | 19            |
| 無轉場效果                                           |                                    |                                        | 13            |
| 開啓                                              |                                    |                                        | 19            |
| FotoAngelo                                      | 1.0 之檔案                            |                                        | 19            |
| FotoAngelo                                      | 1.1 之檔案                            |                                        | 19            |
| 專案                                              |                                    |                                        |               |
| 十三割                                             |                                    |                                        |               |
| , <u>—</u> ———————————————————————————————————  |                                    |                                        |               |
| 詳細資料                                            |                                    |                                        |               |
| 新設<br>新設                                        |                                    | 7 12 1                                 | 5 18 20 23    |
| 入設で<br>力<br>空                                   |                                    | ······································ | 12            |
| 之」                                              |                                    |                                        |               |
| 百八····································          |                                    |                                        |               |
| 百止頃口<br>軍安咨約本                                   |                                    |                                        |               |
| 令宋貝科次…<br>創建办家                                  |                                    |                                        |               |
| 剧矩门谷<br>围私次站开                                   |                                    |                                        | 20            |
| 用炉复种火                                           | <i>م</i>                           |                                        |               |
| <b>宙春保護程</b> 式                                  | ۷                                  |                                        |               |
| <b>1</b> 11 11 11 11 11 11 11 11 11 11 11 11 11 |                                    |                                        |               |

| 預設的創建資料夾                                          |        |
|---------------------------------------------------|--------|
| 十四劃                                               |        |
| 圖示                                                |        |
| 圖像                                                |        |
|                                                   |        |
| 品質                                                |        |
| 添加                                                | 10     |
| 私险                                                | 10     |
|                                                   |        |
| <b>圆</b> 净ífīc                                    |        |
| ■                                                 |        |
| 員际團隊八小<br>訣叩                                      |        |
| 税労                                                | 0      |
|                                                   | 0      |
|                                                   |        |
| 編邦                                                |        |
| 音效檔順序                                             | 17     |
| 圖像                                                | 11     |
| 圖像順序                                              | 11     |
| 編輯文字                                              |        |
| 十六劃                                               |        |
| 靜音                                                | 15, 17 |
| 背景音效                                              |        |
| 十七劃                                               |        |
| 壓縮                                                |        |
| <br>JPEG 設定值                                      |        |
| 檔案清單                                              |        |
| 檔案清單檢視模式<br>[1]                                   | 10     |
| 層                                                 | Q      |
| ™™                                                | ۵      |
| ーー <del>、、、、、、、、、、、、、、、、、、、、、、、、、、、、、、、、、、、</del> |        |
| / \里;<br>新슈                                       | 15     |
| 烟口                                                | 15     |